## ERŐS SAV –ERŐS BÁZIS konduktometriás titrálásának kiértékelése Excel program segítségével

A cellahivatkozások a mintapéldára vonatkozik. Ha az adatokat másként helyeztük el a táblázatban, akkor a megadott cellahivatkozásokat értelemszerűen aktualizálni kell!

|    | А               | В       | С               | D       | 1. | A mérési adatokat írjuk be a táblázat egymás melletti    |
|----|-----------------|---------|-----------------|---------|----|----------------------------------------------------------|
| 1  | 1. szakasz      |         | 2. szakasz      |         |    | oszlopaiba.                                              |
| 2  | Fogyás          | Vezetés | Fogyás          | Vezetés |    | Az A és B oszlonokha a csökkenő vezetésű szakasz mé-     |
| 3  | cm <sup>3</sup> | mS      | cm <sup>3</sup> | mS      |    | rági adataj C ás D oszlonokba az amalkadő vezetésű       |
| 4  | 0               | 65,0    | 14              | 39,3    |    | rest adatal, C CS D OSZIOPOKOa az cincikcuo vezetesu     |
| 5  | 1               | 61,3    | 15              | 41,0    |    | szakasz meresi adalai kerüljenek.                        |
| 6  | 2               | 59,8    | 16              | 43,6    | 2. | Jelöljük ki az A és B oszlopok adatait! (A4:B20 tarto-   |
| 7  | 3               | 57,6    | 17              | 47,0    |    | mány Nem baj ha az utolsó cellákban nincs adat )         |
| 8  | 4               | 57,4    | 18              | 51,0    |    |                                                          |
| 9  | 5               | 54,3    | 19              | 52,4    | 3. | Válasszuk ki a BESZÚRÁS menüpontban a diagramok          |
| 10 | 6               | 51,2    | 20              | 55,0    |    | közül a Pont(XY) függvényt, és azt az altípus, ahol csak |
| 11 | 7               | 48,7    |                 |         |    | a függvény pontjaj látszanak.                            |
| 12 | 8               | 44,9    |                 |         |    |                                                          |
| 13 | 9               | 44,0    |                 |         | 4. | Jobb egérgombbal kattintunk a diagramra, és válasszuk    |
| 14 | 10              | 41,6    |                 |         |    | az "Adatsor kiválasztása" parancsot, majd kattintsunk a  |
| 15 | 11              | 39,2    |                 |         |    | "Hozzáadás" gombra! Kitöltés:                            |
| 16 | 12              | 37,3    |                 |         |    | A név mezőt nem kell kitölteni.                          |
| 17 | 13              | 36,0    |                 |         |    | X értékek: = Munkalapnéy!\$C\$4:\$C\$20                  |
| 18 |                 |         |                 |         |    | Megiegyzés: az X értékeket kézzel is beírhatiuk de egy-  |
| 19 |                 |         |                 |         |    | wiegjegyzes. az A chekeket kezzel is belinatjuk, de egy- |
| 20 |                 |         |                 |         |    | szerűőő, na az egerrei az C4 cenada kallintva lenuzzuk   |

az egeret a C20 celláig. Ekkor a fenti érték automatikusan beíródik.

Y értékek: = Munkalapnév!\$D\$4:\$D\$20 (*Megjegyzés: ebben a mezőben lévő* ={1} ki kell törölni!) Megjegyzés: az Y értékeket kézzel is beírhatjuk, de egyszerűbb, ha az egérrel az D4 cellába kattintva lehúzzuk az egeret a D20 celláig. Ekkor a fenti érték automatikusan beíródik. A műveletet az OK gombbal fejezzük be.

5. Egyenes illesztése az első adatsorra:

Kattintsunk az első adatsor egyik pontjára az egér jobb gombjával, majd válasszuk a "Trendvonal felvétele" parancsot. Beállítandók:

Lineáris; Egyenlet látszik a diagramon; R-négyzet értéke látszik a diagramon. Előrejelzés: Előre 1,5 egység, Vissza 0 egység.

- Egyenes illesztése a második adatsorra: Kattintsunk a második adatsor egyik pontjára az egér jobb gombjával, majd válasszuk a "Trendvonal felvétele" parancsot. Beállítandók: Lineáris; Egyenlet látszik a diagramon; R-négyzet értéke látszik a diagramon. Előrejelzés: Előre: 0 egység, Vissza 1,5 egység.
- 7. Vízszintes tengely formázása:

Kattintsunk a tengelyre jobb egérgombbal! A megjelenő menüben válasszuk a Tengely formázása parancsot.

Beállítandók a vízszintes tengelyen: Fő lépték 1 (Ez a titrálás esetén 1 cm<sup>3</sup>-t jelent), Kis lépték 1)

8. Feliratok elhelyezése:

Ha a diagramra kattintunk, akkor megjelenik egy DIAGRAMESZKÖZÖK menü. A Diagram-összetevők ikon legördülő menüjében a diagramhoz címet, a tengelyekhez feliratokat rendelhetünk.

Vízszintes tengely felirata: Fogyás, cm<sup>3</sup>

Függőleges tengely felirata: Vezetés, és a megfelelő mértékegység.

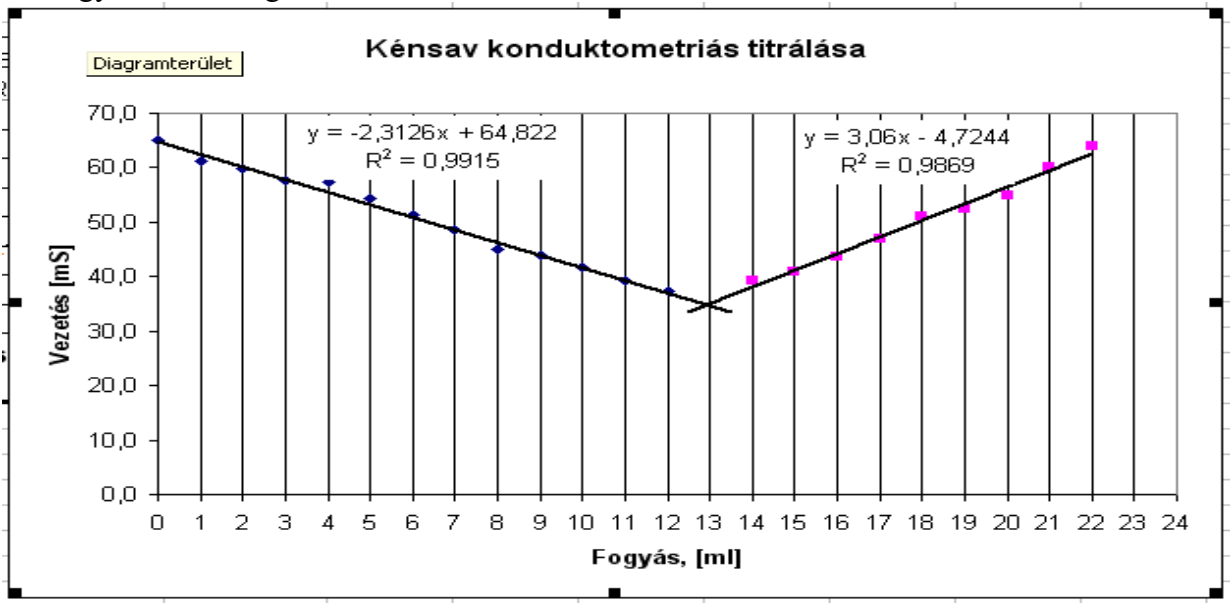

## A két egyenes metszéspontját a két egyenes egyenletével határozzuk meg.

10. Írassuk ki mindkét egyenes meredekségét és tengelymetszetét, valamint a korrelációs együttható négyzetét! (Ellenőrizzük, hogy a kapott adatok egyeznek-e trendvonalak diagramon látható adatival!)

|   | F                | G                          |
|---|------------------|----------------------------|
| 1 | Meredekség1:     | =MEREDEKSÉG(B4:B20;A4:A20) |
| 2 | Tengelymetszet1: | =METSZ(B4:B20;A4:A20)      |
| 3 | R <sup>2</sup> : | =RNÉGYZET(B4:B20;A4:A20)   |

|   |                  | J                          |
|---|------------------|----------------------------|
| 1 | Meredekség2:     | =MEREDEKSÉG(D4:D20;C4:C20) |
| 2 | Tengelymetszet2: | =METSZ(D4:D20;C4:C20)      |
| 3 | R <sup>2</sup> : | =RNÉGYZET(D4:D20;C4:C20)   |

A minta adataival számolva ez látszik:

|   | F                | G       | Н | I. I.            | J       |
|---|------------------|---------|---|------------------|---------|
| 1 | Meredekség1:     | -2,2771 |   | Meredekség2:     | 3,0600  |
| 2 | Tengelymetszet1: | 64,6800 |   | Tengelymetszet2: | -4,7244 |
| 3 | R <sup>2</sup> : | 0,99150 |   | R <sup>2</sup> : | 0,98688 |

Ez azt jelenti, hogy

az első egyenes egyenlete:G = -2,2771V + 64,6800a második egyenes egyenlete:G = 3,0600V - 4,7244

Az egyenértékpontban -2,2771V + 64,6800 = 3,0600V - 4,7244

amiből 
$$V = \frac{64,68 - (-4,7244)}{3,0600 - (-2,2771)} = 12,94$$

Természetesen ezt az Excel segítségével is kiszámíthatjuk:

Fogyás: =(G2-J2)/(J1-G1) cm<sup>3</sup>

11. A mérőlombik, a pipetta térfogatainak, a kénsav moláris tömegének beírásával, valamint reagáló anyagok sztöchiometriai arányával az végeredményt is számíthatjuk:

|    | D                                          | Е                         | F                   |
|----|--------------------------------------------|---------------------------|---------------------|
| 6  | Fogyás:                                    | =(G2-J2)/(J1-G1)          | cm <sup>3</sup>     |
| 7  | <i>с</i> <sub>р</sub> (NaOH)               | 0,4955                    | mol/dm <sup>3</sup> |
| 8  | Mérőlombik:                                | 100                       | cm <sup>3</sup>     |
| 9  | Pipetta:                                   | 20                        | cm <sup>3</sup>     |
| 10 | Moláris tömeg:                             | 98                        | g/mol               |
| 11 | NaOH:H <sub>2</sub> SO <sub>4</sub> arány: | 0,5                       |                     |
| 12 | Kénsav tömege:                             | =G6*G7*G10*G11*G8/G9/1000 | g                   |

12. A jól végzett kiértékelés a következő eredményt adja:

|    | А               | В       | С               | D       | Е | F                     |                    | G       | Н                   | I.                       | J                       |
|----|-----------------|---------|-----------------|---------|---|-----------------------|--------------------|---------|---------------------|--------------------------|-------------------------|
| 1  | 1. sza          | akasz   | 2. sza          | akasz   |   | Meredekség1:          |                    | -2,2771 |                     | Meredekség2:             | 3,0600                  |
| 2  | Fogyás          | Vezetés | Fogyás          | Vezetés |   | Tengelymetszet1:      |                    | 64,6800 |                     | Tengelymetszet2:         | -4,7244                 |
| 3  | cm <sup>3</sup> | mS      | cm <sup>3</sup> | mS      |   | F                     | R <sup>2</sup> :   | 0,99150 |                     | R <sup>2</sup> :         | 0,98688                 |
| 4  | 0               | 65,0    | 14              | 39,3    |   |                       |                    |         |                     |                          |                         |
| 5  | 1               | 61,3    | 15              | 41,0    |   |                       |                    |         |                     |                          |                         |
| 6  | 2               | 59,8    | 16              | 43,6    |   | Fogyás:               |                    | 13,0    | cm <sup>3</sup>     |                          |                         |
| 7  | 3               | 57,6    | 17              | 47,0    |   | с <sub>р</sub> (NaOH) |                    | 0,1     | mol/dm <sup>3</sup> |                          |                         |
| 8  | 4               | 57,4    | 18              | 51,0    |   | Mérőlombik:           |                    | 500     | cm <sup>3</sup>     |                          |                         |
| 9  | 5               | 54,3    | 19              | 52,4    |   | Pipetta:              |                    | 20      | cm <sup>3</sup>     |                          |                         |
| 10 | 6               | 51,2    | 20              | 55,0    |   | Moláris tömeg:        |                    | 98      | g/mol               |                          |                         |
| 11 | 7               | 48,7    | 21              | 60,0    |   | NaOH:H₂SO₄ arány      | :                  | 0,5     |                     |                          |                         |
| 12 | 8               | 44,9    | 22              | 63,9    |   | Kénsav tömege:        |                    | 1,5925  | g                   |                          |                         |
| 13 | 9               | 44,0    |                 |         |   |                       |                    |         |                     |                          |                         |
| 14 | 10              | 41,6    |                 |         |   | 70 Vozotás mS         |                    |         |                     |                          |                         |
| 15 | 11              | 39,2    |                 |         |   | /0 Vezetes, IIIS —    |                    |         |                     |                          |                         |
| 16 | 12              | 37,3    |                 |         |   | 65                    |                    |         |                     | v = 3.06v                | 4 7244                  |
| 17 | 13              | 36,0    |                 |         |   |                       |                    |         |                     | y = 3,000<br>$R^2 = 0.0$ | 9869                    |
| 18 |                 |         |                 |         |   | 60                    |                    |         |                     |                          |                         |
| 19 |                 |         |                 |         |   | 55                    |                    |         |                     |                          |                         |
| 20 |                 |         |                 |         |   |                       |                    |         |                     |                          | í –                     |
| 21 |                 |         |                 |         |   | 50                    | ~                  | *       |                     |                          |                         |
| 22 |                 |         |                 |         |   | 45                    |                    |         |                     |                          |                         |
| 23 |                 |         |                 |         |   | y = -2,               | 2771x              | + 64,68 |                     |                          | _                       |
| 24 |                 |         |                 |         |   | 40 R                  | <sup>2</sup> = 0,9 | 92      |                     | _                        |                         |
| 20 |                 |         |                 |         |   | 25                    |                    |         | *                   | $\checkmark$             |                         |
| 20 |                 |         |                 |         |   |                       |                    |         |                     | $\sim$                   | Fogvás. cm <sup>3</sup> |
| 28 |                 |         |                 |         |   | 30 +                  |                    |         | 1 1 1               |                          |                         |
| 29 |                 |         |                 |         |   | 0 1 2 3 4             | 56                 | 789     | 9 10 11 12          | 13 14 15 16 17 18 1      | 9 20 21 22              |
| 30 |                 |         |                 |         |   |                       |                    |         |                     |                          | F                       |

- 13. A munkalap fejlécébe írjuk be nevünket, a mérési feladat címét és a dátumot! (A jegyzőkönyv első oldalával egyezően.) (A fejléc a Lapelrendezés/Lapbeállítás/Élőfej és élőláb parancsban érhető el.)
- 14. Nyomtatás előtt nézzük meg a nyomtatási képet! A nyomtatás nem lehet egy oldalnál több. Szükség esetén állíthatunk a margón, lehet fektetett formátumot használni.